## How to change IP address of the matrix

1. Connect Matrix's LAN port to PC's LAN port with cat cable.

2. Follow below picture to change IP address setting of the PC, manually configure the IP address of the PC to the same subnet address as the matrix, for example the matrix's IP address is 192.168.1.10, then the PC's address should be set to 192.168.1.XXX

| CONTRACT OF BUILD OF BUILD A BY BUILD OF BUILD OF STATE                                                                                                    | c                        | - 0            | 22 |
|----------------------------------------------------------------------------------------------------|--------------------------|----------------|----|
| Control Panel > Network and Internet > Network Connections > + + + Search Network Co                                                                                                    | nnection                 | 15             | Q  |
| Organize 🔻 Disable this network device Diagnose this connection Rename this connection View status of this connection »                                                                                                    |                          | . 🗊            | 0  |
| Bluetoth 网络结结       VirtualBox Host-Only Network       不均适接         Bluetooth 设备(个人区域网)       VirtualBox Host-Only Ethernet Au       不均适接         SMART-DSC 2       Intel(R) 62579LM Gigabit Network       Connect using:         Intel(R) Centrino(R) Wireless       Intel(R) 82579LM Gigabit Network       General         Working Sharing       Connect using:       Connect using:       General         WirtualBox NDIS6 Bridged Network Connection       VirtualBox NDIS6 Bridged Networking Driver       VirtualBox NDIS6 Bridged Networking Driver       W WirtualBox NDIS6 Bridged Networking Driver         W WirtualBox NDIS6 Bridged Network (CP/IPv6)       W HunalBox NDIS6 Bridged Networking Driver       W WirtualBox NDIS6 Bridged Networking Driver       W WirtualBox NDIS6 Bridged Networking Driver       W WirtualBox NDIS6 Bridged Networking Driver       W WirtualBox NDIS6 Bridged Networking Driver       W WirtualBox NDIS6 Bridged Networking Driver       W WirtualBox NDIS6 Bridged Networking Driver       W WirtualBox NDIS6 Bridged Networking Driver       W WirtualBox Protocol Version 6 (CP/IPv6)       W WirtualBox Protocol Version 5 (CP/IPv6)       W WirtualBox Protocol Version 5 (CP/IPv6)       W W Hunk-Layer Topology Discovery Responder       W Brite Protocol Version 5 (CP/IPv6)       W W Link-Layer Topology Discovery Responder       W Brite Protocol Network (CP/IPv6)       W W Link-Layer Topology Discovery Responder       W Brite Protocol Network (CP/IPv6)       W Brite Protocol Network (CP/IPv6)       W Brite Protocol Network (CP/IPv6) | . 101<br>. 0<br>. Advanc | ports<br>rator |    |

3. Run "MatrixControler.exe" application and choose "Network control", then click "Connect" button, wait a minute then the red indicator (by the side of the "Connect" button) will turn green. If not, that means the matrix is not connected. Please make sure the network cable is well connected. And the IP settings are correct.

| Matrix Control FW Upgrade        |                     |
|----------------------------------|---------------------|
| Serial control   Network control | Network settings    |
| erial control                    | IP Address: Port:   |
|                                  | 192.168.1.10 5000   |
| Connect                          | Gate way address:   |
|                                  | 192.168.1.1         |
|                                  | Mask address        |
|                                  | 255.255.255.0 Apply |
| Network Control                  |                     |
|                                  |                     |
| IP Address: Port:                |                     |
| 192.168.1.10 5000                |                     |
| Connect                          |                     |
|                                  | Querry              |

4. In "Network settings" area, modify the IP address settings as you want, but make sure IP Address and the Gate way address should be in same subnet. Then press "Apply" button to final submit the modification request. If succeed, the modified IP address will be displayed automatically on the information area. Power off and on again, the matrix will use new IP address.

| Matrix Control FW U  | pgrade         |                                    |
|----------------------|----------------|------------------------------------|
| Serial control 🛛 💿 N | etwork control | Network settings                   |
| erial control        |                | IP Address: Port:                  |
|                      |                | 192.168.3.139 5000                 |
| OM13                 | Connect        | Gate way address:                  |
|                      |                | 192.168.3.1                        |
|                      |                | Mask address                       |
|                      |                | 255.255.255.0 Apply                |
| etwork Control       |                | IP: 192.168.003.139<br>Port: 05000 |
| IP Address:          | Port:          | Gate way: 192.168.003.001          |
| 192.168.1.10         | 5000           | Mask: 255.255.255.000              |
| Disconnect           |                |                                    |
|                      |                | Querry                             |

## Firmware update procedure

- 1. After connected, select "FW upgrade" page.
- 2. Click button "Load..." and select FW file "HMA0404B40-SOFMU5-V1.1.0\_enc.bin"

| Matrix Contol - V2                                              | – × |
|-----------------------------------------------------------------|-----|
| General Matrix Control FW Upgrade                               |     |
|                                                                 |     |
| ihdmi_matrix\4x4_LCD_HDCP\HMA0404B40-SOFMU5-V1.1.0_enc.bin Load |     |
| Upgrade                                                         |     |
| Please load FW bin file first then start upgrading!             |     |
|                                                                 |     |
|                                                                 |     |
|                                                                 |     |
|                                                                 |     |
|                                                                 |     |
| Send: State:                                                    | al  |

3. Click "Upgrade" and wait until you see below picture. (Do not power off the matrix or interrupt the upgrading.)

| 📰 Matrix    | Contol -      | V2.1.0         |             |                |         |  | – × |
|-------------|---------------|----------------|-------------|----------------|---------|--|-----|
| General Mat | rix Control   | W Upgrade      |             |                |         |  |     |
|             |               |                |             |                |         |  |     |
| ix\hdmi_mat | rix_8x8\Relea | ase\HDMI_8X8_I | IATRIX_AP_I | ENC_V1.0.2.bin | Load    |  |     |
|             |               |                |             |                | Upgrade |  |     |
| Sucess      | ful to u      | pgrade F       | N!          |                |         |  |     |

4. Unplug power cord of the matrix and plug again, you should get your matrix's FW upgraded.